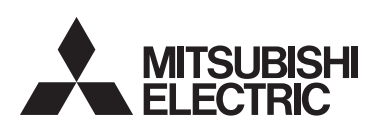

**CITY MULTI Control System** and Mitsubishi Mr. SLIM Air Conditioners

## MA Touch Remote Controller PAR-CT01MAA-PB/SB/S PAR-CT01MAR-PB/SB

## Simple Manual

For distribution to dealers and contractors

Install the top case into the bottom case until it clicks.

injury, controller damage, or malfunctions.

When attaching the cover and the top casing to the bottom

asing, push it until it they click into place. If they are not

properly locked into place, they may fall, causing personal

1

## Safety precautions

· Thoroughly read the following safety precautions before using the unit.

| • Observe these precautions carefully to ensure salety. |                                                          |  |  |
|---------------------------------------------------------|----------------------------------------------------------|--|--|
|                                                         | Indicates a risk of death or serious injury.             |  |  |
|                                                         | Indicates a risk of serious injury or structural damage. |  |  |
|                                                         |                                                          |  |  |
| General precautions                                     |                                                          |  |  |
| • • • • • • • • • • • •                                 |                                                          |  |  |

### 

| Do not install the unit in a place where large amounts of oil,<br>steam, organic solvents, or corrosive gases, such as sulfuric<br>gas, are present or where acidic/alkaline solutions or sprays<br>are used frequently. These substances can compromise the | To reduce the risk of injury or electric shock, before spraying chemical around the controller, stop the operation and cover the controller.                                            |  |  |
|----------------------------------------------------------------------------------------------------|----------------------------------------------------------------------------------------------------|--|--|
| performance of the unit or cause certain components of the<br>unit to corrode, which can result in electric shock,<br>malfunctions, smoke, or fire.                                                                                                    | To reduce the risk of injury or electric shock, stop the operation and switch off the power supply before cleaning, maintaining, or inspecting the controller.                          |  |  |
| To reduce the risk of shorting, current leakage, electric shock                                                                                                    |                                                                                                    |  |  |
| malfunctions, smoke, or fire, do not wash the controller with water or any other liquid.                                                                                                    | If any abnormality (e.g., burning smell) is noticed, stop the operation, turn off the power switch, and consult your dealer. Continued use of the product may result in electric shock, |  |  |
| To an descent the single of all static sharely smaller strengtheres are shared as                                                                                                    | malfunctions, or fire.                                                                                                    |  |  |
| fire do not operate the switches/buttons or touch other                                                                                                    |                                                                                                    |  |  |
| electrical parts with wet hands.                                                                                                    | Properly install all required covers to keep moisture and dus<br>out of the controller. Dust accumulation and water can cause                                                           |  |  |
| When disinfecting the unit using cleaned ventilete the room                                                                                                    | electric shock, smoke, or fire.                                                                                                    |  |  |
| adequately. The fumes of the alcohol around the unit may<br>cause a fire or explosion when the unit is turned on.                                                                                                    |                                                                                                    |  |  |
|                                                                                                    |                                                                                                    |  |  |

| To reduce the risk of fire or explosion, do not place flammable materials or use flammable sprays around the controller.                | To reduce the risk of injury and electric shock, avoid contact with sharp edges of certain parts. |
|----------------------------------------------------------------------------------------------------|---------------------------------------------------------------------------------------------------|
| To reduce the risk of damage to the controller, do not directly spray insecticide or other flammable sprays on the controller.          | To avoid injury from broken glass, do not apply excessive force on the glass parts.               |
| To reduce the risk of environmental pollution, consult an authorized agency for proper disposal of remote controller.                   | To reduce the risk of injury, wear protective gear when working on the controller.                |
| To reduce the risk of electric shock or malfunctions, do not touch the touch panel, switches, or buttons with a pointy or sharp object. |                                                                                                   |

## Precautions during installation

### 

| not install the unit where there is a risk of leaking<br>mable gas.<br>mmable gas accumulates around the unit, it may ignite | Properly dispose of the packing materials. Plastic bags pose suffocation hazard to children.     |  |  |
|----------------------------------------------------------------------------------------------------|--------------------------------------------------------------------------------------------------|--|--|
| cause a fire or explosion.                                                                                                   | To prevent injury, install the controller on a flat surface strong enough to support its weight. |  |  |
| e appropriate safety measures against earthquakes to                                                                         |                                                                                                  |  |  |

## 

o reduce the risk of shorting, current leakage, electric shock, alfunctions, smoke, or fire, do not install the controller in a place exposed to water or in a condensing environment.

Controller must be installed by qualified personnel according o the instructions detailed in the Installation Manual proper installation may result in electric shock or fire

#### Precautions during wiring

#### 

| To reduce the risk of damage to the controller, malfunctions,<br>smoke, or fire, do not connect the power cable to the signal<br>terminal block.                                                                    | Use properly rated breakers and fuses (breaker, local switch<br><switch +="" fuse="">, no-fuse breaker).<br/>Breaker with a breaking capacity greater than the specified<br/>capacity may cause electric shock, malfunctions, smoke, or<br/>fire.</switch> |  |  |
|----------------------------------------------------------------------------------------------------|----------------------------------------------------------------------------------------------------|--|--|
| Properly secure the cables in place and provide adequate                                                                                                    |                                                                                                    |  |  |
| slack in the cables so as not to stress the terminals.<br>Improperly connected cables may break, overheat, and cause<br>smoke or fire.                                                                              | To reduce the risk of current leakage, overheating, smoke, or<br>fire, use properly rated cables with adequate current carrying<br>capacity.                                                                                                    |  |  |
| To reduce the risk of injury or electric shock, switch off the                                                                                                    |                                                                                                    |  |  |
| main power before performing electrical work.                                                                                                    | Proper grounding must be provided by a licensed electrician.                                                                                                    |  |  |
|                                                                                                    | liahtning rod, or telephone wire.                                                                                                    |  |  |
| All electric work must be performed by a qualified electrician according to the local regulations, standards, and the instructions detailed in the Installation Manual.                                             | Improper grounding may result in electric shock, smoke<br>or malfunction due to electrical noise interference.                                                                                                    |  |  |
|                                                                                                    |                                                                                                    |  |  |
| To reduce the risk of electric shock, install a breaker and a residual current circuit breaker on the power supply.<br>To reduce the risk of electric shock, smoke, or fire, install a breaker for each controller. |                                                                                                    |  |  |

## 

static electricity.

screws

7/32 inch).

strongly

(32°F).

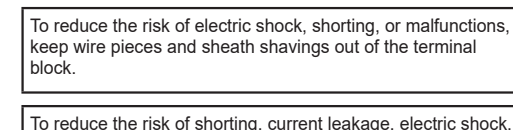

or malfunctions, keep the cables out of contact with controlle

Precautions for moving or repairing the controller

Securely seal the cable access holes with putty to prevent densation, water, and insects from entering and causing electric shock, malfunctions, or fire, Water infiltration and ondensation formed inside the unit may damage the circuit

30

4 2

5 🗘

mode.

mode.

ு

8

louver, and ventilation settings

#### The controller should be repaired or moved only by qualified To reduce the risk of shorting, electric shock, fire, or malfunction, do not touch the circuit board with tools or with personnel. Do not disassemble or modify the controller your hands, and do not allow dust to accumulate on the circuit Improper installation or repair may cause injury, electric shock poard. Additional precautions To avoid damage to the unit, use appropriate tools to install, Do not install the controller on the control panel door. inspect, or repair the unit. Vibrations or shocks to the controller may damage the ontroller or cause the controller to fall This controller is designed for exclusive use with the Building Management System by Mitsubishi Electric. The use of this controller for with other systems or for other Secure the cable with a clamp. purposes may cause malfunctions Do not use solderless terminals to connect cables to the rminal block o avoid discoloration, do not use benzene, thinner, or Solderless terminals may come in contact with the circuit hemical rag to clean the controlle board and cause malfunctions or damage the controller cover To clean the controller, wipe with a soft cloth soaked in mild etergent that is diluted with an appropriate amount of water, After connecting the connector, install the top case properly. and wipe down with a wet cloth followed by a dry cloth. Do not use the detergent straight. If the supply cord is damaged, it must be replaced by the anufacturer, its service agent or similarly qualified persons in To avoid damage to the controller, provide protection against rder to avoid a hazard. This appliance is not intended for use by persons (including Take appropriate measures against electrical noise hildren) with reduced physical, sensory or mental capabilities nterference when installing the air conditioners in hospitals o or lack of experience and knowledge, unless they have been facilities with radio communication capabilities. iven supervision or instruction concerning use of the Inverter, high-frequency medical, or wireless communication appliance by a person responsible for their safety. equipment as well as power generators may cause the air Children should be supervised to ensure that they do not play iditioning system to malfunction. Air conditioning system with the appliance. may also adversely affect the operation of these types of equipment by creating electrical noise. This appliance is intended to be used by expert or trained users in shops, in light industry and on farms, or for To avoid malfunctions, do not bundle power cables and signal mmercial use by lay persons. cables together, or place them in the same metallic conduit o avoid damage to the controller, use appropriate tools to Leave the circuit board and its protective film on the case. nstall, inspect, or repair the controller To avoid damage to the controller, do not overtighten the To prevent malfunctions, do not remove the protective film or he circuit board from the casing Use a flat-head screwdriver with a blade width of 3-5 mm (1/8-Do not install the controller on the control panel door Vibrations or shocks to the controller may damage the controller or cause the controller to fall. Do not turn the flat-head screwdriver with fitting it in the latch To avoid damage to the controller, do not make holes on the controller cover. To avoid deformation and malfunction, do not install the remote controller in direct sunlight or where the ambient Hold the cables in place with clamps to prevent undue force temperature may exceed 40°C (104°F) or drop below 0°C om being applied to the terminal block and causing cable eakage.

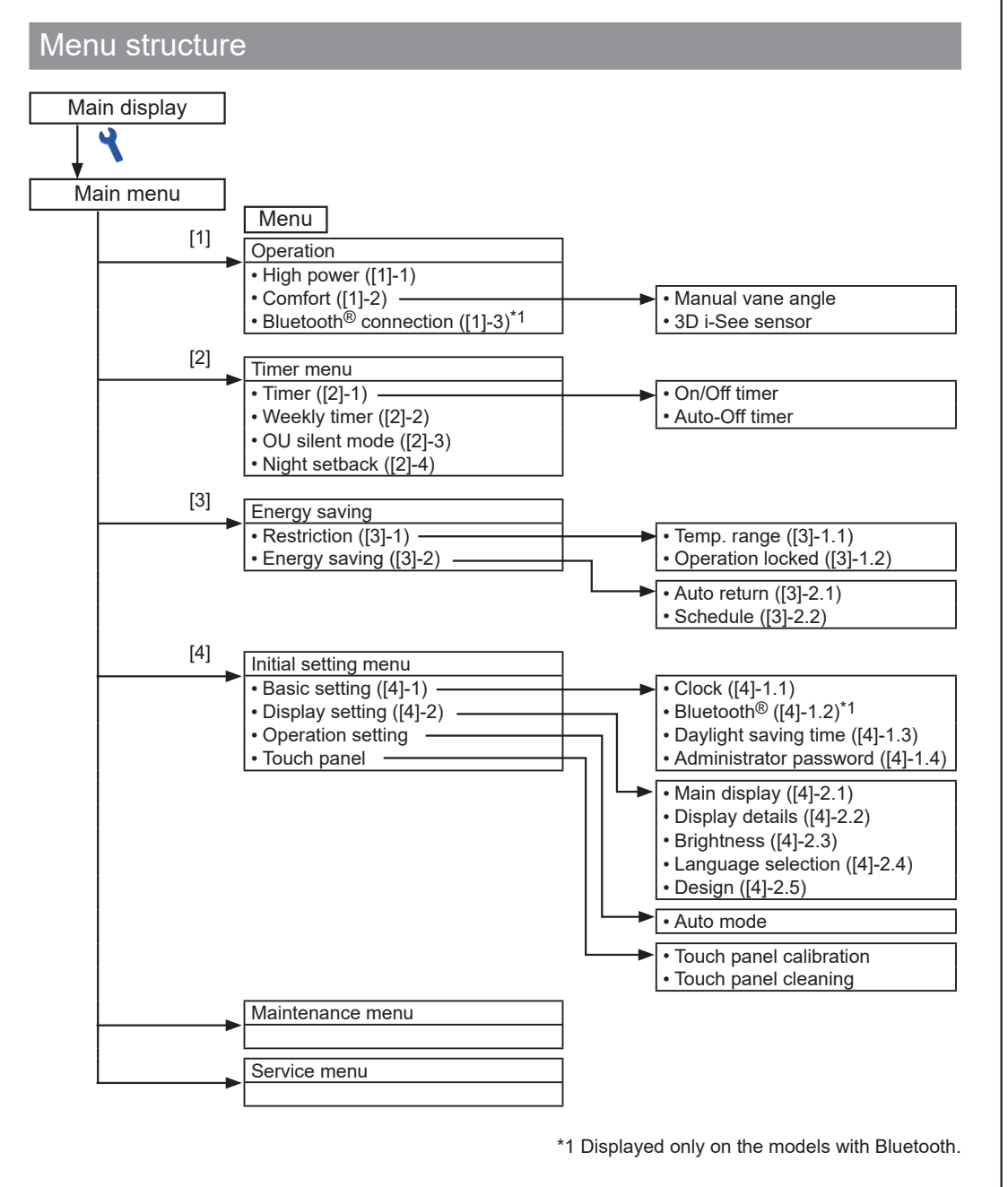

# (4) MENU button

2

backlight on

## 871D629B20 CE

<ORIGINAL>

(GB) WT08581X02

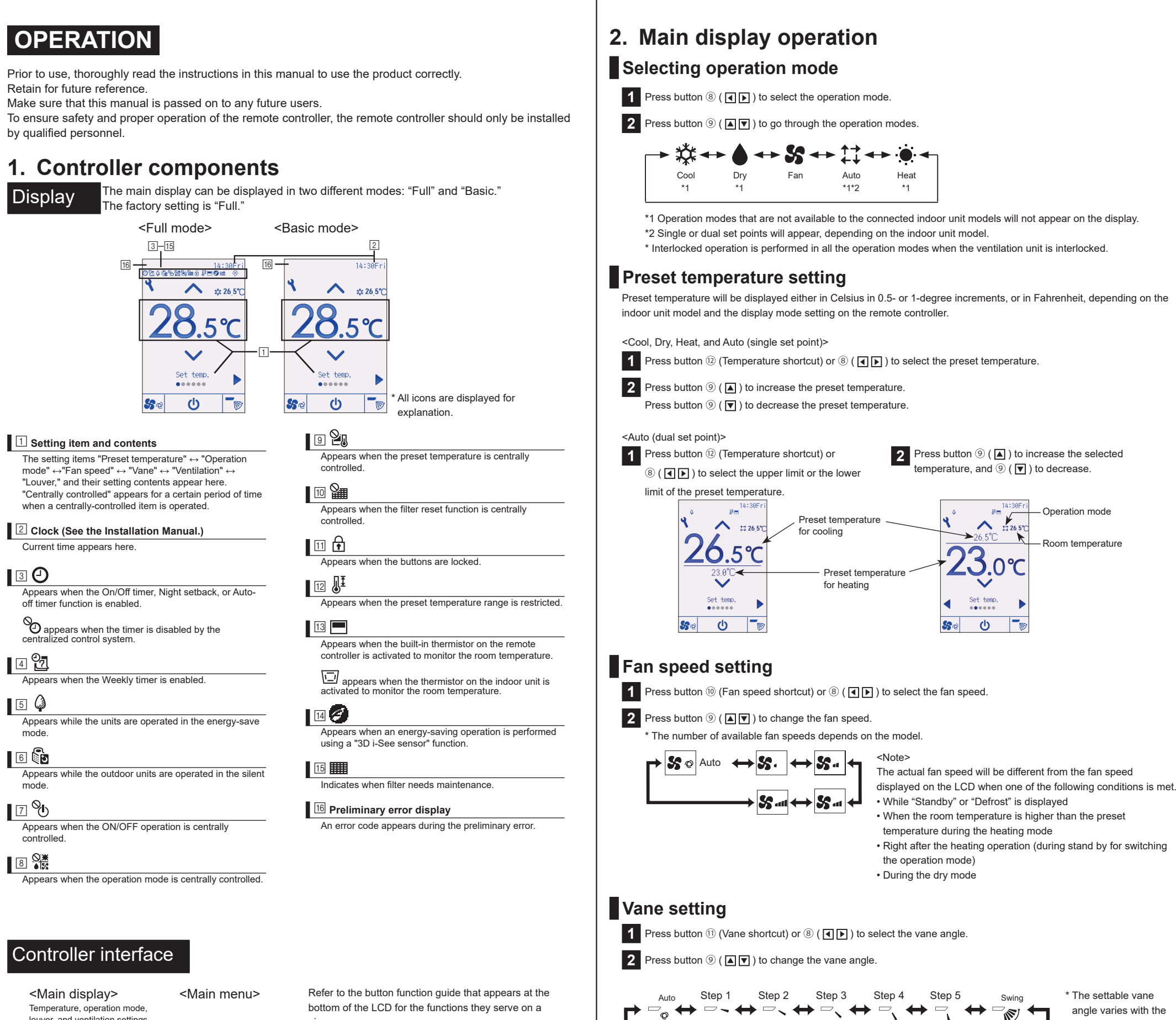

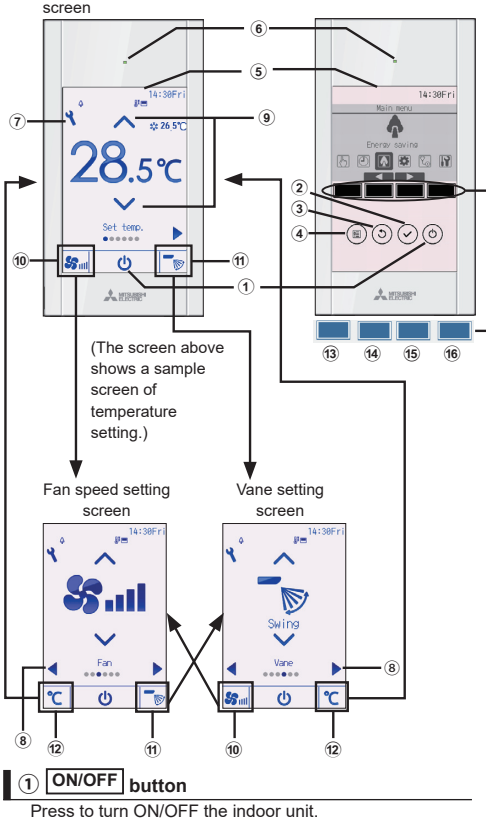

#### (2) SELECT button Press to save the setting

3 RETURN button Press to return to the previous scree

## Press to bring up the Main menu

5 Touch panel & Backlit full color LCD

Operation settings will appear. When the backlight is off, pressing any area turns the

bottom of the LCD for the functions they serve on a given screen.

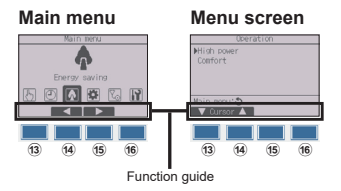

#### 6 ON/OFF lamp

This lamp lights up in green while the unit is in operation. It blinks while the remote controller is starting up or when there is an error.

## (7) Setting button

ress to bring up the Main menu. When the menu operation is locked, an administrator password is required.

## 8 💶 🕨 button

Press to switch the following setting items: louver ventilation, vane, fan speed, operation mode, and preset temperature.

## 9 🔺 🛡 button

Press to change the contents of the setting selected in (8) above.

10 Fan speed shortcut button

#### Press to directly access the fan speed settings screen. 11 Vane shortcut button

Press to directly access the vane settings screen.

### 12 Temperature shortcut button

Press to directly access the temperature settings screen. The temperature will be displayed in °C (Centigrade) or °F (Fahrenheit), according to the temperature unit setting.

3 – 6 Function buttons F1 – F4

## The button function varies with the screer

3

## [1]-2 Comfort Vane angle can be manually fixed, and 3D i-See sensor settings can be made.

[1] Operation

[1]-1 High power

met

Refer to the Instruction Book and indoor unit Instruction Book

conditioned to an optimum temperature quickly.

#### [1]-3 Bluetooth<sup>®</sup> connection

Refer to the Instruction Book

• While "Standby" or "Defrost" is displayed

3. Menu introductions

Bluetooth® connection information can be checked only for the models with Bluetooth®. Refer to the Bluetooth<sup>®</sup> setting manual.

• The room temperature is higher than the preset temperature during the heating mode

• Right after the heating operation (during stand by for switching the operation mode)

#### [2] Timer menu

[2]-1 Timer (On/Off timer, Auto-Off timer)

This function allows the user to turn on or off the units at the same time every day, or to turn off the units only on the current day. Refer to the Instruction Book

The actual vane angle will be different from the vane angle displayed on the LCD when one of the following conditions is

This function allows the units to operate at higher-than-normal capacity so that the room air can be

model of indoor units

#### [2]-2 Weekly timer

Action

Setting

- Operation ON/OFF times and set temperatures can be set for each day of the week.
- 1. Select "Weekly timer" from the Timer menu, and press the SELECT button.
- 2. The current settings will appear. Press the SELECT button. 3. Make the following settings.

[Button operation] F3, F4 Select "1" or "2". No /1 /2 Note Select "1" to enable the timer setting 1, or select "2" to enable the timer setting 2

4. Move the cursor to "Setting" with the F1 or F2 button.

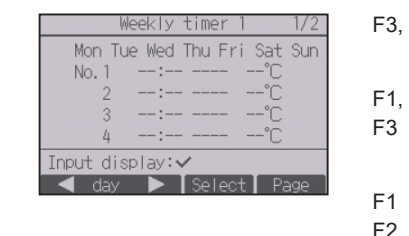

▼ Cursor ▲ 🚺 ◄ Cursor ▶

F3, F4 Select "1" or "2".  $\checkmark$ F1, F2 Move the cursor to the desired day of the week. (Multiple days can be selected.)  $\checkmark$ Move the cursor to the desired pattern number. Move the cursor to the time, On/Off, or temperature.

F2 F3, F4 Change the settings

[2]-3 OU silent mode

The time periods in which priority is given to quiet operation of outdoor units can be set. Refer to the Instruction Book.

F1

## [2]-4 Night setback

This control starts heating operation when the control object group is stopped and the room temperature drops below the preset lower limit temperature. Refer to the Instruction Book.

## [3] Energy saving menu

[3]-1 Restriction

[3]-1.1 Temperature range restriction The set temperature range can be restricted for each operation mode.

Refer to the Instruction Book.

#### [3]-1.2 Operation lock function The operations can be restricted

1. Select "Restriction" from the Energy saving menu and press the SELECT button.

[Button operation]

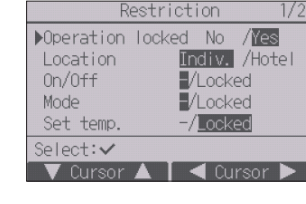

F1, F2 Move the cursor to the desired item. F3, F4 Change the settings.

F1, F2 Move the cursor to "Operation locked".

#### Operation locked On/Off Mode Set temp. Vane Menu Louver Hold 🔻 Page 🔺

When "Hotel" is selected for the "Location" setting, the following operations will be locked automatically: Mode, Vane, Menu, and Louver

## [3]-2 Energy saving

[3]-2.1 Auto return

The units can be operated at the preset temperature after performing energy-save operation for a specified time period.

Refer to the Instruction Book.

[3]-2.2 Schedule

The start/stop times to operate the units in the energy-save mode and the energy-saving rate for each day of the week can be set. Refer to the Instruction Book

## INSTALLATION

This simple manual describes how to install the MA Touch Remote Controller for use with Mitsubishi Building Air Conditioning System, direct expansion type CITY MULTI air conditioner indoor units ("-A" type and later), and Mitsubishi Mr. SLIM packaged air conditioners.

Please be sure to read this simple manual and the files on the CD-ROM that is supplied with the Touch Remote Controller before proceeding with the installation. Failure to follow the instructions may result in equipment damage

For information not contained in this booklet, please refer to the files on the CD-ROM that is supplied with the Touch Remote Controller. If the files are not readable, please contact your dealer. For information on how to wire and install the air conditioning units, refer to the installation manual.

After the installation, hand over this manual to users.

#### [1] Component names and supplied parts

The following parts are included in the box.

| Parts name                                            | Qty. | Appearance      |
|-------------------------------------------------------|------|-----------------|
| Remote controller (top case)                          | 1    | Right figure *1 |
| Remote controller (bottom case)                       | 1    | Right figure *2 |
| Roundhead cross slot screws<br>M4×30                  | 2    | *3              |
| Wood screw 4.1×16<br>(for direct wall installation)   | 2    | *3              |
| Simple Manual (this manual)                           | 1    |                 |
| Bluetooth <sup>®</sup> Setting Manual                 | 1    |                 |
| CD-ROM<br>Instruction Book and Installation<br>Manual | 1    |                 |

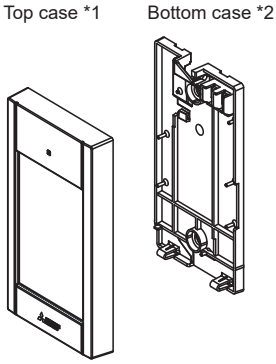

## [2] Field-supplied parts/Required tools

## (1) Field-supplied parts

| ne following parts are field-sup          | plied parts. |                                                           |
|-------------------------------------------|--------------|-----------------------------------------------------------|
| Parts name                                | Qty.         | Notes                                                     |
| Single switch box                         | 1            | Not required for direct wall installation                 |
| Thin metal conduit                        | Necessary    |                                                           |
| Lock nut and bushing                      | Necessary    |                                                           |
| Cable cover                               | Necessary    | Required for routing remote controller cable along a wall |
| Putty                                     | Reasonable   |                                                           |
| Molly anchor                              | Necessary    |                                                           |
| Remote controller cable                   | Necessary    |                                                           |
| (Use a 0.3 mm <sup>2</sup> (AWG22) 2-core |              |                                                           |
| sheathed cable.)                          |              |                                                           |

#### (2) Field-supplied tools

• Flat-tip screwdriver (Width: 3 - 5 mm (1/8 - 7/32 inch)) Nipper

Miscellaneous tools

[3] How To Install

#### This remote controller is for the wall installation. It can be installed either in the switch box or directly on the wall. When performing direct wall installation, wires can be thread through either back or top of the remote controller.

#### (1) Selecting an installation site

- Install the remote controller (switch box) on the site where the following conditions are met. (a) For connection to the indoor unit with an Auto descending panel, a place where people can check the
- Auto descending panel operation of the indoor unit while they are operating the remote controller (Refer to the indoor unit Instructions Book for how to operate Auto descending panel.)
- (b) A flat surface
- (c) A place where the remote controller can measure the accurate indoor temperature
- Sensors to monitor indoor temperature are on the indoor unit and on the remote controller. When the room temperature is monitored with the sensor on the remote controller, the built-in sensor on the remote controller monitors the room temperature. When using the sensor on the remote controller, follow the instructions below
- To monitor the accurate indoor temperature, install the remote controller away from direct sunlight, heat sources, and the supply air outlet of the air conditioner.
- · Install the remote controller in a location that allows the sensor to measure the representative room temperature
- Install the remote controller where no wires are routed around the temperature sensor on the controller.

#### (If wires are routed, the sensor cannot measure accurate indoor temperature.)

(2) Installation space

Drill a hole in the wall

Direct wall installation

Installation using a switch box

(2) Seal the cable access hole with putty

Installation using a switch box

Leave a space around the remote controller as shown in the figure shown below, regardless of whether the controller is installed in the switch box or directly on the wall. Removing the remote controller will not be easy with insufficient space

Also, leave an operating space in front of the remote controller.

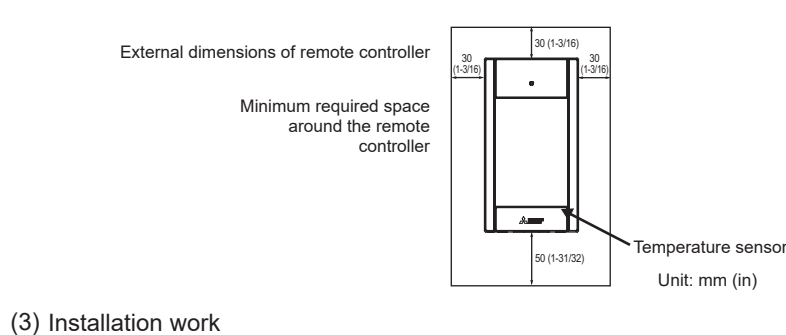

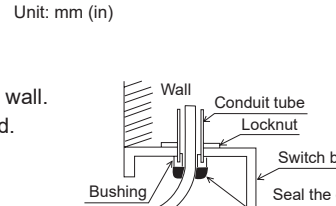

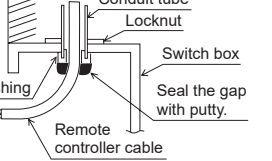

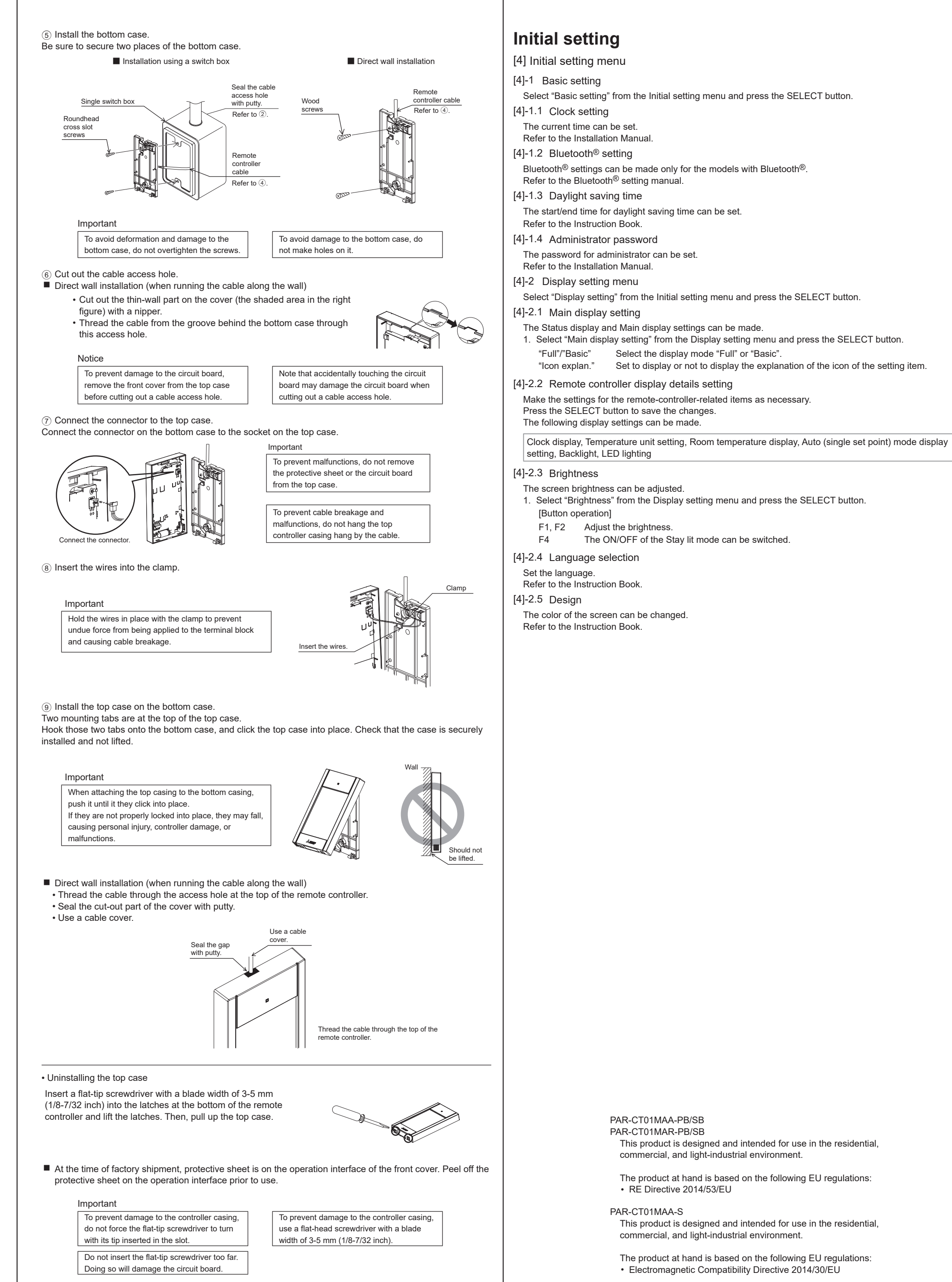

| • Uninstal |
|------------|
| Insert a f |
| controlle  |

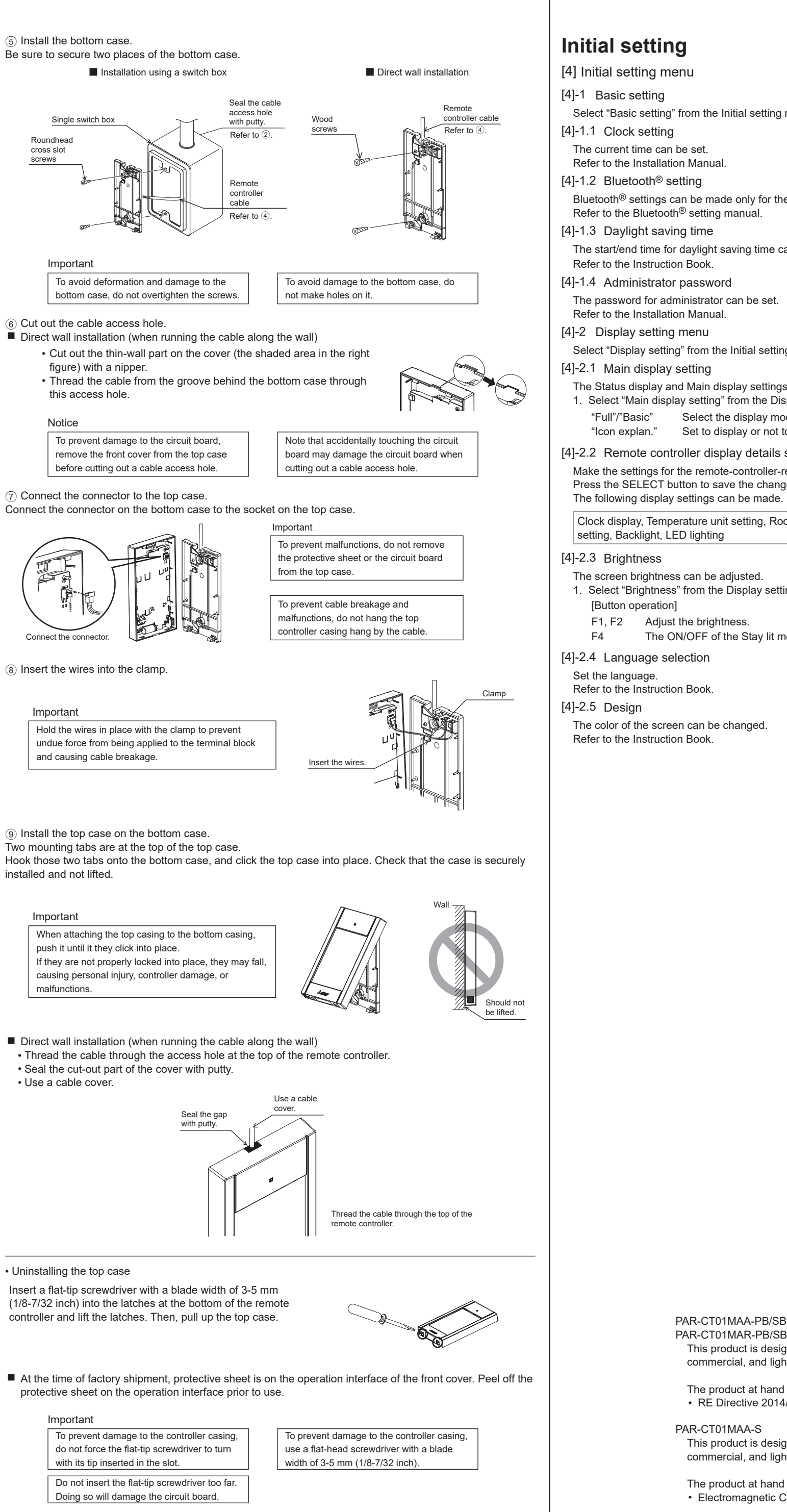

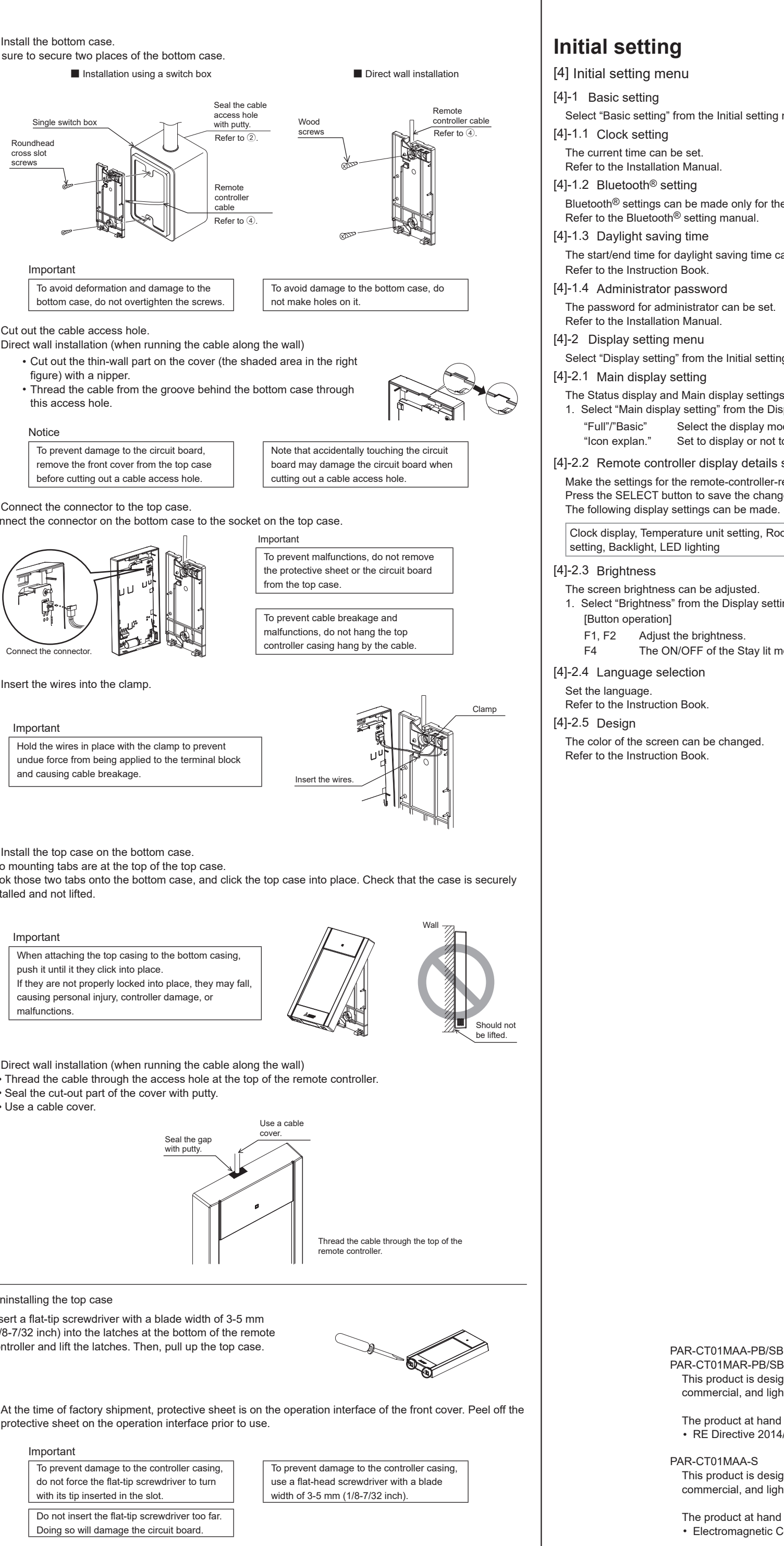

7

### To reduce the risk of electric shock, shorting, or malfunctions, keep wire pieces and sheath shavings out

Unit: mm (in)

Direct wall installation

16 (21/32 6 (1/4

of the terminal block.

· Seal the hole through which the cable is threaded with putty.

#### Important

Do not use solderless terminals to connect cables to the terminal block. Solderless terminals may come in contact with the circuit board and cause malfunctions or damage the controller cover.

| I |  |  |
|---|--|--|
| I |  |  |
| I |  |  |
| I |  |  |
| I |  |  |
| I |  |  |
| I |  |  |
| I |  |  |
| I |  |  |
| I |  |  |
| I |  |  |
| I |  |  |
| I |  |  |
| I |  |  |
| 1 |  |  |

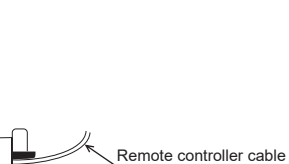

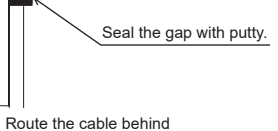

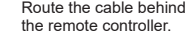

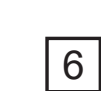

\*3 ISO metric screw thread \*4 Remote controller cable is not included

5

switch box and conduit tube with putty. To reduce the risk of electric shock, malfunctions, or fire, seal the gap between the cables and cable access holes with putty.

Connect the switch box to the conduit tube.

- ③ Prepare the bottom case of the remote controller.

Seal the remote controller cable access hole at the connection of

Controller can be installed either in the switch box or directly on the wall.

Perform the installation properly according to the installation method.

• Drill a hole in the wall, and install the switch box on the wall.

• Drill a hole in the wall, and thread the cable through it.

#### (4) Connect the remote controller cable to the terminal block on the bottom case. Peel off the remote controller cable sheath as shown below to connect to the terminal block properly. Secure the remote controller cable so that the peeled part of the cable will fit into the case

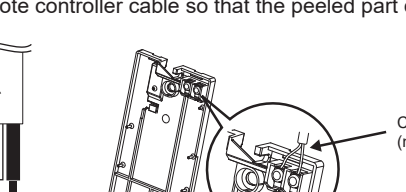

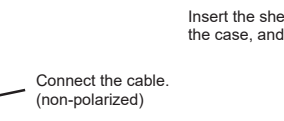

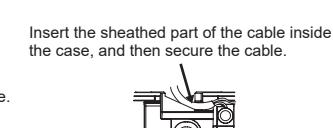

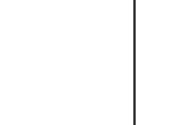

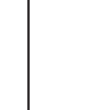

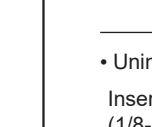

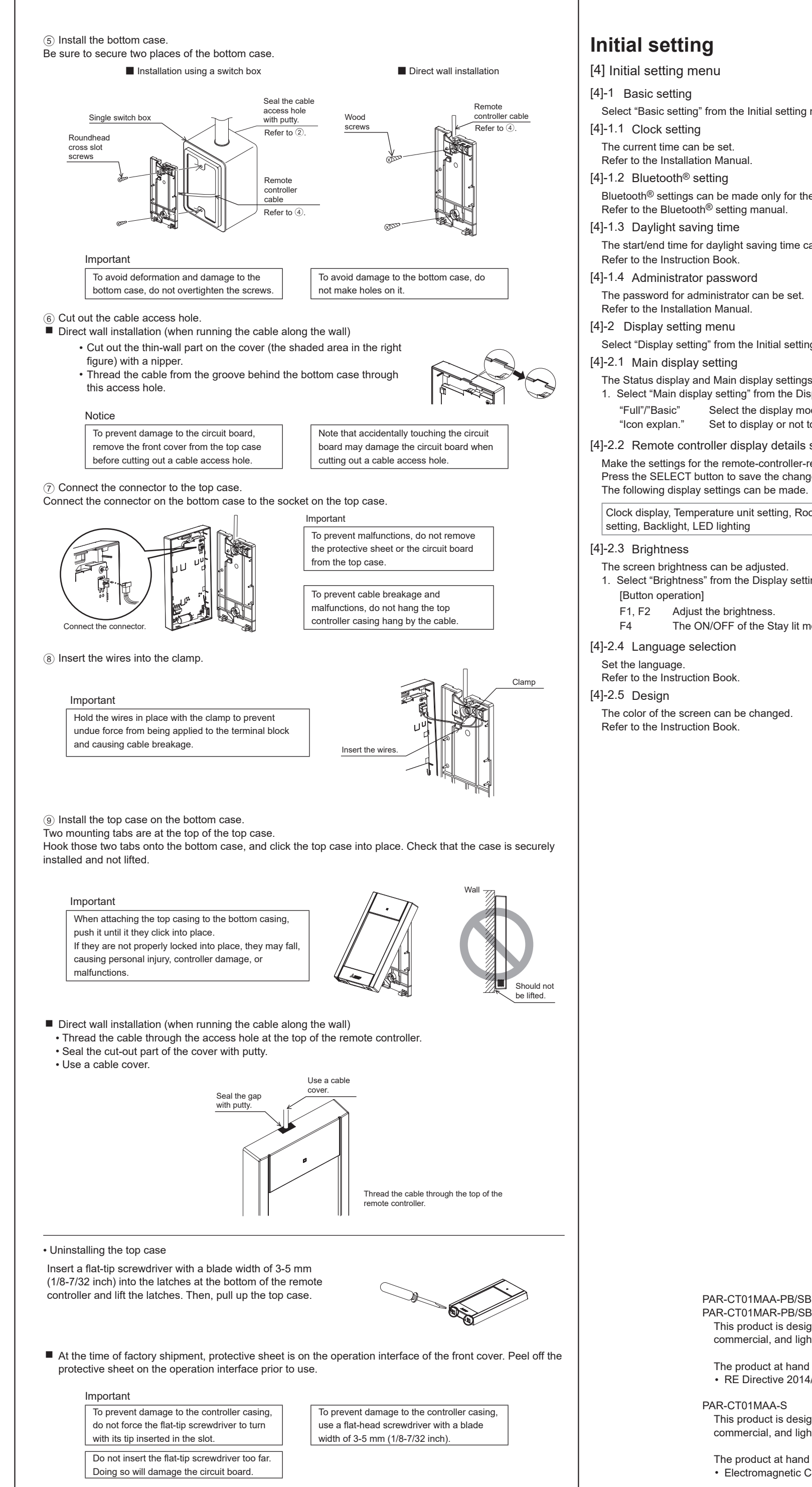

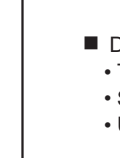

MITSUBISHI ELECTRIC CORPORATION HEAD OFFICE: TOKYO BLDG., 2-7-3, MARUNOUCHI, CHIYODA-KU, TOKYO 100-8310, JAPAN MANUFACTURER: MITSUBISHI ELECTRIC CORPARITON Air-conditioning & Refrigeration Systems Work: 5-66, Teibin & Chome, Wakayama-city, 640-6686, Japan

#### WT08581X02